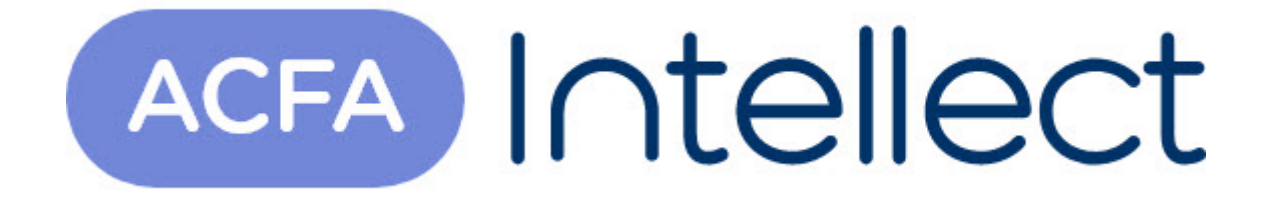

# Руководство по настройке и работе с модулем интеграции Honeywell Galaxy Dimension

АСFА-Интеллект

Обновлено 05/14/2024

## Table of Contents

| 1     | Список терминов, используемых в документе Руководство по<br>настройке и работе с модулем интеграции Honeywell Galaxy<br>Dimension | . 3      |
|-------|----------------------------------------------------------------------------------------------------|----------|
| 2     | Введение в Руководство по настройке и работе с модулем<br>интеграции Honeywell Galaxy Dimension                                   | . 4      |
| 2.1   | Назначение документа                                                                                                    | . 4      |
| 2.2   | Общие сведения о модуле интеграции «Honeywell Galaxy Dimension»                                                                   | . 4      |
| 3     | Поддерживаемое оборудование и лицензирование модуля Honeywel<br>Galaxy Dimension                                                  | l<br>. 6 |
| 4     | Настройка модуля интеграции Honeywell Galaxy Dimension                                                                            | 10       |
| 4.1   | Порядок настройки модуля интеграции Honeywell Galaxy Dimension                                                                    | 10       |
| 4.2   | Настройка взаимодействия ПК ACFA Intellect с контрольной панелью Honeywell<br>Galaxy Dimension                                    | 10       |
| 4.2.1 | Порядок настройки взаимодействия ПК ACFA Intellect с контрольной панелью Honeywell Galaxy<br>Dimension                            | . 10     |
| 4.2.2 | Настройка соединения ПК ACFA Intellect с контрольной панелью Honeywell Galaxy Dimension                                           | . 11     |
| 4.2.3 | Настройка протокола обмена данными с контрольной панелью Honeywell Galaxy Dimension                                               | . 12     |
| 4.2.4 | Настройка пользователей контрольной панели Honeywell Galaxy Dimension                                                             | . 14     |
| 4.2.5 | Синхронизация контрольной панели Honeywell Galaxy Dimension с ПК ACFA Intellect                                                   | 15       |
| 4.3   | Настройка клавиатур МК7                                                                                                    | 15       |
| 4.4   | Настройка охранных зон Honeywell Galaxy Dimension                                                                                 | 17       |
| 4.5   | Настройка групп Honeywell Galaxy Dimension                                                                                        | 18       |
| 4.6   | Настройка выходов Honeywell Galaxy Dimension                                                                                      | 19       |
| 4.7   | Настройка модулей управления Honeywell Galaxy Dimension                                                                           | 21       |
| 5     | Работа с модулем интеграции Honeywell Galaxy Dimension                                                                            | 23       |
| 5.1   | Общие сведения о работе с модулем интеграции Honeywell Galaxy Dimension                                                           | 23       |
| 5.2   | Управление выходом Honeywell Galaxy Dimension                                                                                     | 23       |
| 5.3   | Управление группой Honeywell Galaxy Dimension                                                                                     | 23       |
| 5.4   | Управление охранной зоной Honeywell Galaxy Dimension                                                                              | 24       |

## 1 Список терминов, используемых в документе Руководство по настройке и работе с модулем интеграции Honeywell Galaxy Dimension

Группа – логический раздел, соответствующий выбранной доле всех ресурсов системы *Honeywell Galaxy Dimension*: охранных зон, пользователей, выходов и др. Группы предназначены для более эффективного управления ресурсами системы.

Клавиатура МК7 – клавиатура с жидкокристаллическим дисплеем, подключаемая к контрольной панели *Honeywell Galaxy Dimension* и предназначенная для настройки и управления данной панелью.

Контрольная панель *Honeywell Galaxy Dimension* – панель, предназначенная для мониторинга и управления охранно-пожарной сигнализацией, а также устройствами контроля и управления доступом.

Меню инженера – меню контрольной панели *Honeywell Galaxy Dimension*, предназначенное для конфигурирования данной панели.

Охранная зона – индивидуально программируемый вход шлейфа контрольной панели *Honeywell Galaxy Dimension*, выполняющий функции сигнализации. Охранные зоны объединены в совокупности по 8 с использованием расширителей шлейфов и выходов (RIO).

## 2 Введение в Руководство по настройке и работе с модулем интеграции Honeywell Galaxy Dimension

### На странице:

### Назначение документа

 Общие сведения о модуле интеграции «Honeywell Galaxy Dimension»

### 2.1 Назначение документа

Документ Руководство по настройке и работе с модулем интеграции Honeywell Galaxy Dimension является справочно-информационным пособием и предназначен для специалистов по настройке и операторов модуля Honeywell Galaxy Dimension. Данный модуль входит в состав программного комплекса ACFA Intellect.

В данном Руководстве представлены следующие материалы:

- 1. общие сведения о модуле интеграции Honeywell Galaxy Dimension;
- 2. настройка модуля интеграции Honeywell Galaxy Dimension;
- 3. работа с модулем интеграции Honeywell Galaxy Dimension.

## 2.2 Общие сведения о модуле интеграции «Honeywell Galaxy Dimension»

Модуль интеграции Galaxy Dimension является компонентом программного комплекса ACFA Intellect и предназначен для обеспечения взаимодействия ПК ACFA Intellect с системой Honeywell Galaxy Dimension (производитель Honeywell, Inc.).

В ПК ACFA Intellect реализовано взаимодействие со следующими компонентами системы Honeywell Galaxy Dimension:

- 1. контрольная панель Honeywell Galaxy Dimension;
- 2. клавиатура МК7;
- 3. охранная зона;
- 4. группа;
- 5. выход;
- 6. модуль управления.

### () Примечание.

Подробные сведения о компонентах системы *Honeywell Galaxy Dimension* приведены в официальной справочной документации по контрольной панели *Galaxy Dimension*.

Модуль интеграции Honeywell Galaxy Dimension выполняет следующие функции:

- 1. мониторинг системы Honeywell Galaxy Dimension;
- 2. управление системой Honeywell Galaxy Dimension.

Перед настройкой модуля интеграции Honeywell Galaxy Dimension необходимо выполнить следующие действия:

- 1. Установить аппаратные средства системы Honeywell Galaxy Dimension на охраняемый объект
- 2. Настроить функционал охранно-пожарной сигнализации системы Honeywell Galaxy Dimension (см. справочную документацию по контрольной панели Honeywell Galaxy Dimension)

### Внимание!

Модуль интеграции Honeywell Galaxy Dimension настраивается с использованием параметров, заданных на данном этапе.

3. Настроить список пользователей ПК ACFA Intellect.

#### () Примечание.

Список пользователей настраивается либо в базовой версии ПК *ACFA Intellect* (упрощенно), либо с использованием модуля *Служба пропускного режима* (расширенная настройка). Сведения по настройке списка пользователей приведены в справочных документах по данному программному обеспечению.

# 3 Поддерживаемое оборудование и лицензирование модуля Honeywell Galaxy Dimension

| Производитель            | Honeywell Systems Group<br>Video and Access Control Solutions<br>Aston Fields Road<br>Whitehouse Industrial Estate<br>Runcorn<br>Cheshire<br>WA7 3DL<br>United Kingdom<br>Tel: +44 (0)8448 000 235<br>Fax: + 44 (0)01928 754050<br>Email: sales.video.uk@honeywell.com<br>www.security.honeywell.com |
|--------------------------|----------------------------------------------------------------------------------------------------|
| Тип интеграции           | Протокол низкого уровня                                                                                                    |
| Подключение оборудования | RS-232, Ethernet                                                                                                    |

### Поддерживаемое оборудование

| Оборудование | Назначение         | Характеристика                                                                                                    |
|--------------|--------------------|----------------------------------------------------------------------------------------------------|
| Galaxy GD-48 | Контрольная панель | 8 независимых охранных разделов<br>До 48 шлейфов охранной сигнализации (16<br>встроенных шлейфов)<br>Контроль и управление доступом для 8 дверей<br>До 100 владельцев карт в системе<br>19 недельных расписаний<br>До 8 клавиатур в системе<br>Подключение одной клавиатуры с цветным<br>сенсорным экраном<br>Раздельные протоколы событий СКУД (500<br>сообщений) и охранной сигнализации (1000<br>сообщений)<br>Поддержка различных каналов связи<br>(телефонная линия, ISDN-линия, сеть Ethernet)<br>До 8 аудиоканалов для голосовой связи между<br>контролируемым объектом и станцией<br>мониторинга<br>Соответствие российским и европейским<br>стандартам<br>Полная обратная совместимость с предыдущими<br>моделями контрольных панелей Galaxy |

| Оборудование  | Назначение         | Характеристика                                                                                                    |
|---------------|--------------------|----------------------------------------------------------------------------------------------------|
| Galaxy GD-96  | Контрольная панель | 16 независимых охранных разделов<br>До 96 шлейфов охранной сигнализации (16<br>встроенных шлейфов)<br>Контроль и управление доступом для 32 дверей<br>До 250 владельцев карт в системе<br>35 недельных расписаний<br>До 16 клавиатур в системе<br>Подключение двух клавиатур с цветным<br>сенсорным экраном<br>Раздельные протоколы событий СКУД (1000<br>сообщений) и охранной сигнализации (1500<br>сообщений)<br>Поддержка различных каналов связи<br>(телефонная линия, ISDN-линия, сеть Ethernet)<br>До 16 аудиоканалов для голосовой связи между<br>контролируемым объектом и станцией<br>мониторинга<br>Соответствие российским и европейским<br>стандартам<br>Полная обратная совместимость с предыдущими<br>моделями контрольных панелей Galaxy |
| Galaxy GD-264 | Контрольная панель | До 520 зон<br>Контроль и управление доступом для 64 дверей<br>До 1000 владельцев карт в системе<br>67 недельных расписаний<br>До 16 клавиатур в системе<br>Подключение двух клавиатур с цветным<br>сенсорным экраном<br>Раздельные протоколы событий СКУД (1000<br>сообщений) и охранной сигнализации (1500<br>сообщений)<br>Поддержка различных каналов связи<br>(телефонная линия, ISDN-линия, сеть Ethernet)<br>До 32 аудиоканалов для голосовой связи между<br>контролируемым объектом и станцией<br>мониторинга<br>Соответствие российским и европейским<br>стандартам<br>Полная обратная совместимость с предыдущими<br>моделями контрольных панелей Galaxy                                                                                        |

| Оборудование  | Назначение         | Характеристика                                                                                                    |
|---------------|--------------------|----------------------------------------------------------------------------------------------------|
| Galaxy GD-520 | Контрольная панель | До 520 зон<br>Контроль и управление доступом для 64 дверей<br>До 1000 владельцев карт в системе<br>67 недельных расписаний<br>До 32 клавиатур в системе<br>Подключение четырех клавиатур с цветным<br>сенсорным экраном<br>Раздельные протоколы событий СКУД (1000<br>сообщений) и охранной сигнализации (1500<br>сообщений)<br>Поддержка различных каналов связи<br>(телефонная линия, ISDN-линия, сеть Ethernet)<br>До 32 аудиоканалов для голосовой связи между<br>контролируемым объектом и станцией<br>мониторинга<br>Соответствие российским и европейским<br>стандартам<br>Полная обратная совместимость с предыдущими<br>моделями контрольных панелей Galaxy                                                                                                    |
| DCM           | Контроллер доступа | Контроль 2 дверей (до 64 в системе).<br>До 999 пользователей (владельцев карт).<br>Отдельный протокол событий СКУД на 1000<br>сообщений.<br>Контроль и управление доступом сотрудников в<br>соответствии с назначенными уровнями доступа<br>и состоянием разделов (поставлен или снят с<br>охраны). Для исключения ложных срабатываний<br>доступ пользователя запрещается, если раздел<br>контрольной панели находится на охране.<br>Локальная память карт для работы в аварийном<br>режиме (при потере связи с контрольной<br>панелью).<br>Определение до 32 праздничных дней в течение<br>года.<br>Автоматическое управление снятием с охраны<br>разделов по предъявлению карт считывателям (в<br>соответствии с правами пользователей).<br>Возможность подключения любых считывателей<br>с интерфейсом Виганда. использование<br>различных типов считывателей, в том числе<br>биометрических.<br>Возможность программирования форматов карт<br>(длина номера карты до 40 бит).<br>Совместимость с 8-битными клавиатурами с<br>интерфейсом Виганда. |

### Защита модуля

За 1 СОМ-порт, фактически за 1 любую контрольную панель Galaxy GD.

## 4 Настройка модуля интеграции Honeywell Galaxy Dimension

## 4.1 Порядок настройки модуля интеграции Honeywell Galaxy Dimension

Настройка модуля интеграции Honeywell Galaxy Dimension производится в следующей последовательности:

- 1. Настроить взаимодействие ПК ACFA-Интеллект с контрольной панелью Honeywell Galaxy Dimension.
- 2. Настроить клавиатуры МК7, используемые для настройки и управления контрольной панелью Honeywell Galaxy Dimension.
- 3. Настроить охранные зоны Honeywell Galaxy Dimension.
- 4. Настроить группы Honeywell Galaxy Dimension.
- 5. Настроить выходы Honeywell Galaxy Dimension.
- 6. Настроить модули управления Honeywell Galaxy Dimension.
- 4.2 Настройка взаимодействия ПК ACFA Intellect с контрольной панелью Honeywell Galaxy Dimension

## 4.2.1 Порядок настройки взаимодействия ПК ACFA Intellect с контрольной панелью Honeywell Galaxy Dimension

Настройка взаимодействия ПК ACFA Intellect с контрольной панелью Honeywell Galaxy Dimension производится на панели настройки объекта Galaxy Dimension. Данный объект создается на базе объекта Компьютер на вкладке Оборудование диалогового окна Настройка системы.

| Архитектура | Оборудование | Интерфейсы |              | Програ  | ммирование                                                                                                    |                                                                                   |    |                                   |                                                                          | *                                |               |  |
|-------------|--------------|------------|--------------|---------|----------------------------------------------------------------------------------------------------|-----------------------------------------------------------------------------------|----|-----------------------------------|--------------------------------------------------------------------------|----------------------------------|---------------|--|
| Aportectypa | O6opyдование | Интерфейсы | Пользователи | Προrpar | микрование<br>1 Galaxy<br>Конпьютер<br>LOCALHOST<br>Настройка соеди<br>Тит:<br>Порт:<br>Скорость<br>Биты данных:<br>Стол-бит:<br>Четность:<br>Тайнорт (мс) | Dimension 1<br>Отключить<br>КВ232<br>1<br>57500<br>8<br>4<br>1<br>4<br>7<br>10000 | Tr | ип Galaxy:<br>PID П<br>1 П<br>2 П | GD-48<br>Обрабатыват<br>Іользователь<br>Іользователь 1<br>Іользователь 2 | Ф Гревогу                        | TID           |  |
|             |              |            |              |         | Гаймаўі (мс),<br>Настройка прото<br>Удаленный код:<br>Уровень SIA:<br>Применить                                                                            | кола<br>(4 • •                                                                    |    | Прове                             | ерка соединения<br>не конфигурации                                       | Переслать ври<br>Запись пользова | емя<br>ателей |  |

Настройка взаимодействия ПК ACFA Intellect с контрольной панелью Honeywell Galaxy Dimension производится в следующей последовательности:

- 1. Настроить соединение ПК ACFA Intellect с контрольной панелью Honeywell Galaxy Dimension
- 2. Настроить протокол обмена данными между ПК ACFA Intellect и контрольной панелью Honeywell Galaxy Dimension.

- 3. Настроить пользователей контрольной панели Honeywell Galaxy Dimension.
- 4. Синхронизация контрольной панелью Honeywell Galaxy Dimension и ПК ACFA Intellect.

### 4.2.2 Настройка соединения ПК ACFA Intellect с контрольной панелью Honeywell Galaxy Dimension

Настройка соединения ПК ACFA Intellect с контрольной панелью Honeywell Galaxy Dimension производится следующим образом:

| Galaxy          | Dimension 1 |    | гип Gala | GD-96             |                   | -    | 1 |
|-----------------|-------------|----|----------|-------------------|-------------------|------|---|
| омпьютер        | 📃 Отключить |    |          | Обрабатываты      | тревогу           |      | 2 |
| OCALHOST        | •           |    | PID      | Пользователь      |                   | ID   |   |
|                 |             |    | 1        | Пользователь 1    |                   |      |   |
| Настройка соеди | инения      |    | 2        | Пользователь 2    |                   |      |   |
| Тип:            | RS232 -     | 3  |          |                   |                   |      |   |
| Порт:           | 1           | 4  |          |                   |                   |      |   |
| Скорость        | 57600 -     | 5  |          |                   |                   |      |   |
| Биты данных:    | 8 🗸         | 6  |          |                   |                   |      |   |
| Стоп-бит:       | 1 -         | 17 |          |                   |                   |      |   |
| Четность:       | Нет 🔻       | 8  |          |                   |                   |      |   |
| Таймаут (мс):   | 10000       | 9  |          |                   |                   |      |   |
| Настройка прото | жола        |    |          | 10                |                   |      |   |
| Удаленный код:  | 123456      |    | Пр       | оверка соединения | Переслать врем:   | я    |   |
| Уровень SIA:    | 4 🕶         | ]  | Чт       | ение конфигурации | Запись пользовате | елей |   |
|                 |             | -  |          |                   |                   |      |   |
| Применить       | Отменить    |    |          |                   |                   |      |   |

1. Перейти на панель настроек объекта Galaxy Dimension.

- 2. Из раскрывающегося списка Тип Galaxy: выбрать тип подключенной контрольной панели (1).
- 3. Установить флажок **Обрабатывать тревогу**, если необходимо автоматически обрабатывать тревоги (**2**).
- 4. Из раскрывающегося списка **Тип:** выбрать тип соединения контрольной панели Honeywell Galaxy Dimension с Сервером Интеллект (**3**).
- 5. Из раскрывающегося списка **Порт:** выбрать СОМ-порт Сервера Интеллект, используемый для соединения с контрольной панелью Honeywell Galaxy Dimension (**4**).

#### () Примечание.

В случае, если выбран тип соединения *TCP*, необходимо указать соответствующий IPадрес контрольной панели *Honeywell Galaxy Dimension*, IP-адрес получения событий от контрольной панели, номер порта, через который следует получать события и таймаут подключения в миллисекундах.

| инения<br>Глор | 7                          |                                                |                                                    |
|----------------|----------------------------|------------------------------------------------|----------------------------------------------------|
| TCP            |                            |                                                |                                                    |
| <u>.</u>       | 0                          |                                                | 0                                                  |
| ий:            |                            |                                                |                                                    |
|                | 0                          |                                                | 0                                                  |
| iй:            | 1000                       | 12                                             | ÷                                                  |
| 1000           | 00                         |                                                | Ľ                                                  |
| 1              | тср<br>тср<br>:ий:<br>1000 | тср<br>. 0<br>:ий:<br>. 0<br>ий: 1000<br>10000 | ТСР<br>. 0 .<br>ий:<br>. 0 .<br>ий: 10002<br>10000 |

- 6. Из раскрывающегося списка **Скорость** выбрать скорость обмена данными между Сервером *Интеллект* и контрольной панелью *Honeywell Galaxy Dimension*. Параметр выражается в битах в секунду (**5**).
- 7. Из раскрывающегося списка **Биты данных:** выбрать количество бит информации, кодируемых одним изменением уровня сигнала при обмене данными (**6**).
- 8. Из раскрывающегося списка **Стоп-бит:** выбрать количество стоповых бит при обмене данными (7).
- 9. Из раскрывающегося списка **Четность:** выбрать требуемый режим контроля четности при обмене данными (**8**).
- 10. В поле **Таймаут (мс):** указать время в миллисекундах, в течение которого выполняется проверка наличия связи с контрольной панелью *Honeywell Galaxy Dimension* (9).
- 11. Для сохранения внесенных изменений нажать кнопку Применить.
- 12. Для проверки установленного соединения нажать кнопку Проверка соединения (10).

Настройка соединения ПК ACFA Intellect с контрольной панелью Honeywell Galaxy Dimension завершена.

### 4.2.3 Настройка протокола обмена данными с контрольной панелью Honeywell Galaxy Dimension

Обмен данными между Сервером Интеллект и контрольной панелью Honeywell Galaxy Dimension осуществляется по протоколу SIA.

### і) Примечание.

Подробная информация о протоколах, используемых в системе Honeywell Galaxy Dimension, приведена в официальной справочной документации по панели Honeywell Galaxy Dimension.

Настройка протокола SIA производится следующим образом:

1. Перейти на панель настройки объекта Galaxy Dimension.

| 1 Galaxy Dimension 1      | Тип С | Galaxy:      | GD-48        |                   | •   |
|---------------------------|-------|--------------|--------------|-------------------|-----|
| Компьютер 📃 Отключить     |       |              | Обрабатывать | тревогу           |     |
| LOCALHOST                 | PID   | ) Пользова   | тель         |                   | ID  |
|                           | 1     | Пользова     | тель 1       |                   |     |
| Настройка соединения      | 2     | Пользова     | тель 2       |                   |     |
| Тип:                      |       |              |              |                   |     |
| 0.0.0.0                   |       |              |              |                   |     |
| Адрес для событий:        |       |              |              |                   |     |
| 0.0.0.0                   |       |              |              |                   |     |
| Порт для событий: 10002 🚔 |       |              |              |                   |     |
| Таймаут (мс): 10000 🚖     |       |              |              |                   |     |
| Настройка протокола       |       |              |              |                   |     |
| Удаленный код: 123456     | 1     | Проверка сое | динения      | Переслать врем    | я   |
| Уровень SIA:              | 2     | Чтение конфи | гурации      | Запись пользовате | лей |
|                           |       |              |              |                   |     |
| Применить Отменить        |       |              |              |                   |     |

2. В поле **Удаленный код** ввести пароль для подключения Сервера *Интеллект* к контрольной панели *Honeywell Galaxy Dimension*. Данный пароль должен совпадать с паролем дистанционного доступа к данной панели (**1**).

### () Примечание.

Подробные сведения о паролях системы *Honeywell Galaxy Dimension* приведены в официальной справочной документации по данной системе, например, в документе *Honeywell Galaxy Dimension*: Руководство по установке.

3. Из раскрывающегося списка **Уровень SIA** выбрать значение, соответствующее требуемому уровню взаимодействия по протоколу SIA Сервера *Интеллект* и контрольной панели *Honeywell Galaxy Dimension* (**2**).

| Уровень SIA | Описание уровня взаимодействия Сервера Интеллект<br>и контрольной панели Galaxy Dimension |
|-------------|-------------------------------------------------------------------------------------------|
| 1           | Передается базовая информация о событии                                                   |
| 2           | Аналогичен уровню 1, но передаются расширенные коды<br>событий                            |
| 3           | Аналогичен уровню 2, но передаются текстовые описания событий                             |
| 4           | Аналогичен уровню 3, но позволяет принимать команды управления контрольной панелью        |

#### () Примечание.

Взаимодействие Сервера Интеллект и контрольной панели Honeywell Galaxy Dimension реализуется в полной мере (мониторинг, управление) только по 4-тому уровню SIA.

4. Для сохранения внесенных изменений нажать кнопку Применить (3).

Настройка протокола SIA завершена.

## 4.2.4 Настройка пользователей контрольной панели Honeywell Galaxy Dimension

Существует возможность настраивать соответствие пользователей ПК ACFA Intellect и контрольной панели Honeywell Galaxy Dimension: в зависимости от пользователя, авторизованного в ПК ACFA Intellect, предоставляется доступ к тем или иным функциям управления панелью.

### і Примечание.

Сведения об уровнях пользователей контрольной панели Honeywell Galaxy Dimension приведены в официальной справочной документации по данной панели.

Настройка пользователей контрольной панели Honeywell Galaxy Dimension производится следующим образом:

#### 1. Перейти на панель настройки объекта Galaxy Dimension.

| 1 Galaxy        | Dimension 1 | Тип G | alaxy: GD-48        |                      |
|-----------------|-------------|-------|---------------------|----------------------|
| Компьютер       | 📃 Отключить |       | Обрабать            | ывать тревогу        |
| LOCALHOST       | -           | PID   | Пользователь        | ID                   |
|                 |             | 1     | Пользователь 1      |                      |
| Настройка соеди | нения       | 2     | Пользователь 2      |                      |
| Тип:            | TCP         |       |                     | 1                    |
| Адрес Galaxy:   |             |       |                     |                      |
| 0.0             | . 0 . 0     |       |                     |                      |
| Адрес для событ | ий:         |       |                     |                      |
| 0.0             | . 0 . 0     |       |                     |                      |
| Порт для событи | й: 10002 🔶  | 1 .   |                     |                      |
| Таймаут (мс):   | 10000       |       |                     |                      |
| Настройка прото | KOG9        |       |                     |                      |
| Удаленный код:  | 123456      |       |                     | Пересдать врема      |
| Чровень SIA     |             |       | проворка соединения |                      |
| opoborib olA.   | 4           |       | Чтение конфигурации | Запись пользователей |

- 2. В таблице **1** автоматически отображается список пользователей, зарегистрированных в ПК *ACFA Intellect* (**1**).
- 3. В случае, если пользователь ПК ACFA Intellect является также пользователем контрольной панели *Honeywell Galaxy Dimension*, в столбце **ID** таблицы 1 следует ввести его идентификационный номер (от 0 до 255) для данной панели (**1**).
- 4. Для сохранения внесенных изменений нажать кнопку Применить.

Настройка пользователей контрольной панели Honeywell Galaxy Dimension завершена.

## 4.2.5 Синхронизация контрольной панели Honeywell Galaxy Dimension с ПК ACFA Intellect

Для проведения синхронизации контрольной панели Honeywell Galaxy Dimension и ПК ACFA Intellect необходимо выполнить следующие действия:

| 1. Переити на панель настроек объекта Galaxy Dimensi |
|------------------------------------------------------|
|------------------------------------------------------|

| 1 Galaxy I        | Dimension 1 | Тип Galaxy: |     | xy:        | GD-96        |                  | -    |
|-------------------|-------------|-------------|-----|------------|--------------|------------------|------|
| Компьютер         | 📃 Отключить |             |     |            | Обрабатывать | тревогу          |      |
| LOCALHOST         | •           |             | PID | Пользова   | атель        |                  | ID   |
|                   |             | ,<br>       | 1   | Пользова   | атель 1      |                  |      |
| – Настройка соеди | нения       | -           | 2   | Пользова   | атель 2      |                  |      |
| Тип:              | RS232 -     |             |     |            |              |                  |      |
| Порт:             | 1           | Ĩ           |     |            |              |                  |      |
| Скорость          | 57600 -     | 1           |     |            |              |                  |      |
| Биты данных:      | 8 🗸         | ĺ           |     |            |              |                  |      |
| Стоп-бит:         | 1 -         | í           |     |            |              |                  |      |
| Четность:         | Нет 🔻       | í           |     |            |              |                  |      |
| Таймаут (мс):     | 10000       | i           |     |            |              |                  |      |
|                   |             | <u> </u>    |     |            |              |                  |      |
| настроика проток  | кола        |             |     |            |              | -                |      |
| Удаленный код:    | 123456      |             | Пр  | оверка сое | динения      | Переслать врег   | мя 2 |
| Уровень SIA:      | 4 🗸         | 1           | Чте | ение конфи | гурации      | Запись пользоват | елей |
|                   |             |             | -   |            |              |                  |      |

- 2. Нажать кнопку **Чтение конфигурации** для вычитки конфигурации с контрольной панели *Honeywell Galaxy Dimension* (1). В результате откроется стандартное окно выбора файлов, в котором требуется выбрать соответствующий файл с расширением .mdb, из которого конфигурация будет вычитана.
- 3. Нажать кнопку **Переслать время** чтобы синхронизировать системное время Сервера *Интеллект* и внутреннее время контрольной панели *Honeywell Galaxy Dimension* (2).
- 4. Нажать кнопку **Запись пользователей** для записи пользователей на контрольную панель *Honeywell Galaxy Dimension*(**3**).

Для сохранения внесенных изменений нажать кнопку Применить.

## 4.3 Настройка клавиатур МК7

Настройка клавиатуры МК7 производится на панели настройки объекта **Клавиатура МК7**. Данный объект создается на базе объекта **Galaxy Dimension** на вкладке **Оборудование** диалогового окна **Настройка системы**.

| Архитектура Оборудование                                                        | Интерфейсы | Пользователи | Программирование                                                                                            | Image: A state of the state of the state |
|---------------------------------------------------------------------------------|------------|--------------|----------------------------------------------------------------------------------------------------|----------------------------------------------------------------------------------------------------|
| □ LOCALHOST<br>□ I Galaxy Dimension 1<br>□ Raseнaтуры<br>U I Клавнатура МК7 1.1 |            |              | 1.1   Клавиетура МК7   1.1     Galaxy Dimension   Отключить   Адрес:   0     Galaxy Dimension 1   •   •   • | €.                                                                                                    |
|                                                                                 |            |              | Применить Отменить                                                                                          |                                                                                                    |

### () Примечание.

Объект **Galaxy Dimension** должен соответствовать той панели *Galaxy Dimension*, к которой подключена данная клавиатура.

Настройка клавиатур МК7 производится следующим образом:

### 1. Перейти на панель настройки объекта Клавиатура МК7.

| 1.1 Клавиатур      | a MK7 1.1 | Настройки |   |  |  |
|--------------------|-----------|-----------|---|--|--|
| Galaxy Dimension   | Отключить | Адрес:    | 0 |  |  |
| Galaxy Dimension 1 | <b>T</b>  |           |   |  |  |
|                    |           |           |   |  |  |
|                    |           |           |   |  |  |
|                    |           |           |   |  |  |
|                    |           |           |   |  |  |
|                    |           |           |   |  |  |
|                    |           |           |   |  |  |
|                    |           |           |   |  |  |
|                    |           |           |   |  |  |
|                    |           |           |   |  |  |
|                    |           |           |   |  |  |
|                    |           |           |   |  |  |
|                    |           |           |   |  |  |
|                    |           |           |   |  |  |
| Применить          | Отменить  |           |   |  |  |

- 2. В поле **Адрес** ввести с помощью кнопок **вверх-вниз** адрес, отображаемый для данной клавиатуры в меню инженера контрольной панели *Galaxy Dimension* (**1**).
- 3. Для сохранения внесенных изменений нажать кнопку Применить.
- 4. Повторить шаги 1-3 для всех подключенных к панели клавиатур МК7.

Настройка клавиатур МК7 завершена.

## 4.4 Настройка охранных зон Honeywell Galaxy Dimension

Настройка охранной зоны контрольной панели *Honeywell Galaxy Dimension* производится на панели настройки объекта **Зона**. Данный объект создается на базе объекта **Galaxy Dimension** на вкладке **Оборудование** диалогового окна **Настройка системы**.

| Архитектура | Оборудование   | Интерфейсы | Пользователи | Программирование                                                                                  | 💭 🔿 💭 💭 💭 💭 |
|-------------|----------------|------------|--------------|---------------------------------------------------------------------------------------------------|-------------|
| С ЦОСАLHOST | nsion 1<br>1.1 |            |              | 1.1 Зона 1.1 Настройки   Galaxy Dimension Отключить Адрес:   Galaxy Dimension 1 Гип зоны: Группа: |             |
|             |                |            |              |                                                                                                   |             |
|             |                |            |              |                                                                                                   |             |
|             |                |            |              | Применить Отменить                                                                                |             |

Настройка охранных зон Honeywell Galaxy Dimension производится следующим образом:

1. Перейти на панель настройки объекта Зона

| .1 Зона 1.1        |           | - Настройки |            |     |
|--------------------|-----------|-------------|------------|-----|
| Galaxy Dimension   | Отключить | Адрес:      | 1000 🚔 1   |     |
| Galaxy Dimension 1 | <b>*</b>  | Тип зоны:   | Kontaktron | - 2 |
|                    |           | Группа:     | Группа 1.1 | • 3 |
|                    |           |             |            |     |
|                    |           |             |            |     |
|                    |           |             |            |     |
|                    |           |             |            |     |
|                    |           |             |            |     |
|                    |           |             |            |     |
|                    |           |             |            |     |
|                    |           |             |            |     |
|                    |           |             |            |     |
|                    |           |             |            |     |
|                    |           |             |            |     |
|                    |           |             |            |     |
|                    |           |             |            |     |
| Применить (        | Отменить  |             |            |     |

2. В поле **Адрес** ввести с помощью кнопок **вверх-вниз** адрес, отображаемый для данной охранной зоны в меню инженера контрольной панели *Honeywell Galaxy Dimension* (**1**).

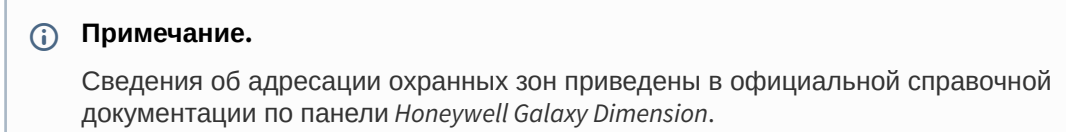

- 3. Из раскрывающегося списка Тип зоны выбрать тип охранной зоны (2).
- 4. Из раскрывающегося списка Группа: выбрать группу, к которой принадлежит данная зона (3).
- 5. Для сохранения внесенных изменений нажать кнопку Применить.
- 6. Повторить шаги 1-4 для всех охранных зон контрольной панели.

Настройка охранных зон Honeywell Galaxy Dimension завершена.

## 4.5 Настройка групп Honeywell Galaxy Dimension

Настройка группы контрольной панели *Honeywell Galaxy Dimension* производится на панели настройки объекта **Группа**. Данный объект создается на базе объекта **Galaxy Dimension** на вкладке **Оборудование** диалогового окна **Настройка системы**.

| Архитектура Оборудование | Интерфейсы Пользователи | и Программирование                                                           | *                             |   |
|--------------------------|-------------------------|------------------------------------------------------------------------------|-------------------------------|---|
| COUNTRY                  |                         | 1.1   Группа 1.1     Galaxy Dimension   Отключить     Galaxy Dimension 1   • | Настройки<br>Адрес: <u>А1</u> | • |

### () Примечание.

На базе одного объекта Galaxy Dimension можно создать до 32 объектов Группа.

Настройка групп Honeywell Galaxy Dimension производится следующим образом:

| 1.1 Группа 1.1     |           | Настройки |    |   |
|--------------------|-----------|-----------|----|---|
| alaxy Dimension    | Отключить | Адрес:    | A1 | - |
| Galaxy Dimension 1 | -         |           |    |   |
|                    |           |           |    |   |
|                    |           |           |    |   |
|                    |           |           |    |   |
|                    |           |           |    |   |
|                    |           |           |    |   |
|                    |           |           |    |   |
|                    |           |           |    |   |
|                    |           |           |    |   |
|                    |           |           |    |   |
|                    |           |           |    |   |
|                    |           |           |    |   |
|                    |           |           |    |   |
|                    |           |           |    |   |
|                    |           |           |    |   |

1. Перейти на панель настройки объекта Группа

2. Из раскрывающегося списка **Адрес** выбрать адрес, отображаемый для данной группы в меню инженера контрольной панели *Honeywell Galaxy Dimension* (**1**).

### () Примечание.

Сведения об адресации групп приведены в официальной справочной документации по панели *Honeywell Galaxy Dimension*.

- 3. Для сохранения внесенных изменений нажать кнопку Применить.
- 4. Повторить шаги 1-3 для всех групп контрольной панели Honeywell Galaxy Dimension.

Настройка групп Honeywell Galaxy Dimension завершена.

## 4.6 Настройка выходов Honeywell Galaxy Dimension

Настройка выходов контрольной панели *Honeywell Galaxy Dimension* производится на панели настройки объекта **Galaxy Bыход**. Данный объект создается на базе объекта **Galaxy Dimension** на вкладке **Оборудование** диалогового окна **Настройка системы**.

| Архитектура Оборудование                                                                                                    | Интерфейсы | Пользователи | Программирование                                                                                              |                           |
|----------------------------------------------------------------------------------------------------|------------|--------------|----------------------------------------------------------------------------------------------------|---------------------------|
| Beroal<br>Beroal<br>Beroal<br>Beroal<br>Calaxy Beroal<br>Calaxy Beroal<br>Calay Beroal<br>Calay |            |              | 1.1   Galaxy Bыход 1.1     Galaxy Dimension   Отклочить     Galaxy Dimension 1   Время (сек):     Тип выхода: | 1001 👘<br>5 👘<br>Bopora 💌 |
|                                                                                                    |            |              | Применить Отменить                                                                                            |                           |

Настройка выходов Honeywell Galaxy Dimension производится следующим образом:

1. Перейти на панель настройки объекта Galaxy Выход.

| 1.1 Galaxy Выход 1.1       | Настройки              |
|----------------------------|------------------------|
| Galaxy Dimension Отключиты | Адрес: 1001 💓 1        |
| Galaxy Dimension 1         | Время (сек): 5 🔶 2     |
|                            | Тип выхода: Ворота 🚽 3 |
|                            |                        |
|                            |                        |
|                            |                        |
|                            |                        |
|                            |                        |
|                            |                        |
|                            |                        |
|                            |                        |
|                            |                        |
| Применить Отменить         |                        |

2. В поле **Адрес:** ввести с помощью кнопок вверх-вниз адрес, отображаемый для данного выхода в меню инженера контрольной панели *Honeywell Galaxy Dimension* (**1**).

### () Примечание.

Сведения об адресации выходов приведены в официальной справочной документации по контрольной панели Honeywell Galaxy Dimension.

- 3. В поле **Время (сек):** ввести с помощью кнопок вверх-вниз период времени, в течение которого выход будет предоставлен (2).
- 4. Из раскрывающегося списка Тип выхода: выбрать тип настраиваемого выхода (3).
- 5. Для сохранения внесенных изменений нажать кнопку Применить.
- 6. Повторить шаги 1-4 для всех выходов контрольной панели.

Настройка выходов Honeywell Galaxy Dimension завершена.

### 4.7 Настройка модулей управления Honeywell Galaxy Dimension

Настройка модулей управления *Honeywell Galaxy Dimension* производится на панели настройки объекта **Дверной модуль управления**. Данный объект создается на базе объекта **Galaxy Dimension** на вкладке **Оборудование** диалогового окна **Настройка системы**.

| Архитектура Оборудование Интерфейсы Пользователи П                                              | Программирование                                                                                         |
|-------------------------------------------------------------------------------------------------|----------------------------------------------------------------------------------------------------|
| САLHOST<br>→ ■ Galaxy Dimension 1<br>→ ■ Модули управления<br>↓ ■ Дверной модуль управления 1.1 | 1.1   Дверной модуль управления     Galaxy Dimension   Отключить     Galaxy Dimension 1   Время (сек): 5 |
|                                                                                                 | Применить Отменить                                                                                       |

Настройка модулей управления Honeywell Galaxy Dimension производится следующим образом:

1. Перейти на панель настройки объекта Дверной модуль управления.

| 1.1 Дверной модуль управления | Настройки          |
|-------------------------------|--------------------|
| Galaxy Dimension Отключить    | Адрес: 1000 🔄 1    |
| Galaxy Dimension 1            | Время (сек): 5 🚔 2 |
|                               |                    |
|                               |                    |
|                               |                    |
|                               |                    |
|                               |                    |
|                               |                    |
|                               |                    |
|                               |                    |
|                               |                    |
|                               |                    |
|                               |                    |
|                               |                    |
|                               |                    |
| Применить Отменить            |                    |

2. В поле **Адрес** ввести с помощью кнопок **вверх-вниз** адрес, отображаемый для данного модуля управления в меню инженера контрольной панели *Honeywell Galaxy Dimension* (**1**).

- 3. В поле **Время (сек):** ввести с помощью кнопок вверх-вниз период времени, по истечении которого дверной модуль управления будет менять свое состояние (**2**).
- 4. Для сохранения внесенных изменений нажать кнопку Применить.
- 5. Повторить шаги 1-3 для всех модулей управления контрольной панели.

Настройка модулей управления Honeywell Galaxy Dimension завершена.

# 5 Работа с модулем интеграции Honeywell Galaxy Dimension

## 5.1 Общие сведения о работе с модулем интеграции Honeywell Galaxy Dimension

Для работы с модулем интеграции Honeywell Galaxy Dimension используются следующие интерфейсные объекты:

- 1. Карта.
- 2. Протокол событий.

Сведения по настройке интерфейсных объектов Карта и Протокол событий приведены в документе Программный комплекс Интеллект: Руководство Администратора.

Работа с данными интерфейсными объектами подробно описана в документе Программный комплекс Интеллект: Руководство Оператора.

### 5.2 Управление выходом Honeywell Galaxy Dimension

Управление выходом осуществляется в интерактивном окне **Карта** с использованием функционального меню объекта **Galaxy Выход**.

| Galaxy Выход 1.1[1.1] |
|-----------------------|
| Время работы          |
| Тайм-аут              |
| Включить              |
| Выключить             |

Описание команд функционального меню объекта Galaxy Выход представлено в таблице.

| Команда функционального меню | Выполняемая функция                            |
|------------------------------|------------------------------------------------|
| Время работы                 | Включает выход на заданное время               |
| Тайм-аут                     | Отключает выход по истечении заданного времени |
| Включить                     | Включает выход                                 |
| Выключить                    | Отключает выход                                |

## 5.3 Управление группой Honeywell Galaxy Dimension

Управление группой осуществляется в интерактивном окне **Карта** с использованием функционального меню объекта **Группа**.

| Группа 1.1[1.1]                     |  |
|-------------------------------------|--|
| Сброс системы                       |  |
| Сброс группы                        |  |
| Частичная постановка на охрану      |  |
| Установить группу                   |  |
| Прекратить установку                |  |
| Отмена тревоги                      |  |
| Принудительная постановка на охрану |  |

Описание команд функционального меню объекта Группа представлено в таблице.

| Команда функционального меню        | Выполняемая функция                          |
|-------------------------------------|----------------------------------------------|
| Сброс системы                       | Сбрасывает все системные тревоги             |
| Сброс группы                        | Снимает группу с охраны                      |
| Частичная постановка на охрану      | Ставит на охрану группу с пропускными зонами |
| Установить группу                   | Ставит группу на охрану                      |
| Прекратить установку                | Отменяет постановку на охрану                |
| Отмена тревоги                      | Сбрасывает тревогу                           |
| Принудительная постановка на охрану | Ставит группу на охрану под принуждением     |

## 5.4 Управление охранной зоной Honeywell Galaxy Dimension

Управление охранной зоной осуществляется в интерактивном окне Карта с использованием функционального меню объекта Зона.

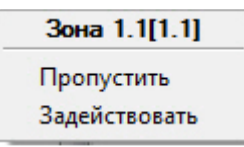

Описание команд функционального меню объекта Зона представлено в таблице.

| Команда функционального меню | Выполняемая функция                                             |
|------------------------------|-----------------------------------------------------------------|
| Пропустить                   | Отключает возможность постановки на охрану и<br>снятия с охраны |

| Задействовать | Включает возможность постановки на охрану и |
|---------------|---------------------------------------------|
|               | снятия с охраны                             |